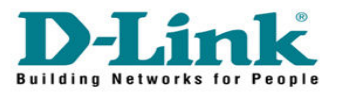

## How to Enable Bridge Mode in DCM-604

| ∧ ⊗ ♥                           | 😻 Residential Gateway Logout - Mozilla Firefox                      |            | - 🕀 🗙 |
|---------------------------------|---------------------------------------------------------------------|------------|-------|
| Eile Edit View Higtory Book     | marks Tools Help                                                    |            |       |
| C X                             | **  http://192.168.0.1/                                             | ☆ • Google | ٩     |
| A Most Visited P Getting Star   | ted 💫 LatestHeadlines 🔄 http://accounts.mmos D http://www.dlink.com |            |       |
| Residential Gateway Lo          | jout +                                                              |            | *     |
|                                 |                                                                     |            |       |
| DISHI                           | Login                                                               |            |       |
| D-LINK                          | Login                                                               |            |       |
|                                 | Please enter username and password to login.                        |            |       |
|                                 |                                                                     |            |       |
|                                 | Username admin                                                      |            |       |
|                                 | Password password                                                   |            |       |
|                                 | Login                                                               |            |       |
|                                 |                                                                     |            |       |
|                                 |                                                                     |            |       |
|                                 |                                                                     |            |       |
|                                 |                                                                     |            |       |
|                                 |                                                                     |            |       |
|                                 |                                                                     |            |       |
|                                 |                                                                     |            |       |
|                                 |                                                                     |            |       |
|                                 |                                                                     |            |       |
| COMP DE DEV. All sides and      |                                                                     |            |       |
| eaces DLIVK . An ngus feigived. |                                                                     |            |       |
| Done                            |                                                                     |            |       |
| - Sone                          |                                                                     |            | 11.   |

Go to 192.168.0.1 Enter the username and password

Username : admin Password : password

Click on Login

| A 88 9                              | 😻 Residential Gateway Configuration: Status - Security - Mozilla Firefox                                                                                                    |                                                           | - @ ×                                                                                           |
|-------------------------------------|----------------------------------------------------------------------------------------------------|-----------------------------------------------------------|-------------------------------------------------------------------------------------------------|
| <u>File Edit View History Bookn</u> | arks Tools Help                                                                                                    |                                                           |                                                                                                 |
| 🔇 💽 C 🗙 🖉                           | 🕥 🐨 🗋 http://192.168.0.1/RgSecurity.asp                                                                                                    | 습 • 😽                                                     | • Google 🔎                                                                                      |
| Most Visited P Getting Start        | ed <u>a</u> Latest Headlines 📋 http://accounts.mmos D http://www.dlink.com                                                                                                    |                                                           |                                                                                                 |
| Access Denied ×                     | D-LINK SYSTEMS, INC X dink-e8cd                                                                                                    | 17 ×                                                      | 📄 Residential Gatew 🗙 🕴                                                                         |
| Do you want Firefox to remer        | iber the password for "admin" on http://192.168.0.1?                                                                                                    | Remember                                                  | Never for This Site Now ×                                                                       |
| Status Bas                          | c Advanced Firewall Parental Control Wireless MTA Logout                                                                                                    |                                                           |                                                                                                 |
|                                     | Status                                                                                                    |                                                           |                                                                                                 |
| D-Link<br>security                  | Security     This page allows configuration of administration access privileges and the ability to restore factory defaults to the sys     DCM-604 set as bridge, the "basic", "advance" and "firewall" tab of webpage will be disable. The DCM-604 home page, your computer have to set up IP address as 192.168.100 x. After changing the function, the modern will DCM-604 boot up completed.     Soft Reboot Modem   Reboot     Password Change User ID | stem and swill change<br>ge will change<br>reboot to take | ch router and bridge mode. If<br>to 192.168.100.1. To access<br>effect setting. Please wait for |

Go to Status Put a tick on Bridge Click Apply. Done!!!

| A 80 9                                       | 😻 Residential Gateway Configuration: Status - Security - Mozilla Firefox 🗕 🗕 🔿 🗙                                                                                                    |  |  |  |
|----------------------------------------------|----------------------------------------------------------------------------------------------------|--|--|--|
| File Edit View Higtory Bookma                | arks Iools Help                                                                                                    |  |  |  |
| 🔇 💽 C 🗙 🙆                                    | 🛚 📽 🛠 http://192.168.100.1,RgSecurity.asp 🛛 🔶 192.168.100.1                                                                                                    |  |  |  |
| A Most Visited P Getting Starte              | ad 🔈 Latest Headines 📋 http://accounts.mmos Ď http://www.dink.com                                                                                                    |  |  |  |
| Access Denied ×                              | D ::: D-Partner ::: Tools x D-Link Expertise x (Untited) × D-Link SYSTEMS, INC x dink-e8cd47 × 🛠 Residential Gatew x + -                                                                                                    |  |  |  |
| Status Wireless Parental Control MTA Longuit |                                                                                                    |  |  |  |
|                                              | Status Some advance feature will be disable in Bridge                                                                                                    |  |  |  |
| D-Link                                       | Security<br>This page allows configuration of administration access privileges and the ability to restore factory defaults to the system and switch router and bridge mode. If<br>DCM-604 set as bridge, the "basic", "advance" and "firewall" tab of webpage will be disable. The DCM-604 home page will change to 192.168.100.1. To access<br>home page, your computer have to set up IP address as 192.168.100.x. After changing the function, the modern will reboot to take effect setting. Please wait for<br>DCM-604 boot up completed. |  |  |  |
| Security                                     | Soft Reboot Modem Reboot                                                                                                    |  |  |  |
|                                              | Password Change User ID   New Password   Re-Enter New Password   Current User ID Password                                                                                                    |  |  |  |
|                                              | Mode Bridge Router<br>Restore Factory Defaults Yes No<br>Apply                                                                                                    |  |  |  |
| ©2008 DLINK . All rights reserved.           |                                                                                                    |  |  |  |

If DCM-604 set as bridge, the "basic", "advance" and "firewall" tab of webpage will be disable. The DCM-604 home page will change to 192.168.100.1. To access home page, your computer have to set up IP address as 192.168.100.x. After changing the function, the modem will reboot to take effect setting. Please wait for DCM-604 boot up completed.